## Thermal Cycler Dice Real Time Systemシリーズ

## ノロウイルス拭き取り検査のための操作マニュアル

-TaKaRaノロウイルス拭き取り検査用キット(製品コード RR242A)専用-

このマニュアルでは、TaKaRa ノロウイルス拭き取り検査用キット(製品コード RR242A) を用いてリアルタイム PCR を実施する際の操作方法を説明します。

※本製品を弊社リアルタイム PCR 装置 Thermal Cycler Dice Real Time System シリーズで ご使用になる場合には、装置にデフォルトで設定されている正規化補正を解除したのち 解析を行ってください。正規化補正を設定している場合と解除した場合では、増幅曲線の 形状や Ct 値にわずかに差が生じることがあります。 解除方法は巻末の「Appendix: Thermal Cycler Dice Real Time System シリーズの正規化 補正解除方法」をご確認ください。

装置とソフトウェアの起動

- 1 Thermal Cycler Dice Real Time System 本体の電源を ON にする。
- 2 コンピューターの電源を ON にする。
- 3 食品環境検査用ソフトウェアを起動する。

ランファイルの作成とランの開始

- 1 ランファイルを新規作成する。
  - 1.1 解析タイプから+/-判定を選択する。
  - 1.2 多波長検出にチェック✔を入れる。
  - **1.3** OK ボタンをクリックする。

| 新規測定  |               |
|-------|---------------|
| 解析タイプ | +/-判定 ▼       |
| 測定者名  | ≪測定者の選択> ▼ 編集 |
|       | OK キャンセル      |

- 2 反応条件設定画面で PCR 条件を設定する。
  - 2.1 検出フィルターの FAM、ROX、Cy5 にチェック ✓ を入れる (4 色搭載機の場合は、HEX のチェック ✓ を外す)。
  - 2.2 Hold のパターンを2つ追加する。
  - 2.3 1つ目の Hold は、90°C、3 分の設定にする。
  - 2.4 2つ目の Hold は、58℃、5分の設定にする。
  - 2.5 3 つ目の Hold は、94℃、30 秒の設定にする。
  - 2.6 3 Step PCR のパターンを削除して、2 Step PCR のパターンを追加する。
    2.6.1 サイクル数は5にする。
    2.6.2 セグメント1は、94℃、5秒の設定にする。
    2.6.3 セグメント2は、56℃、30秒の設定にする。
    2.6.4 セグメント2のデータ取得のチェック✔をはずす。
  - 2.7 2 step PCR パターンを追加する。
    2.7.1 サイクル数は、40 にする。
    2.7.2 セグメント1は、90℃、5 秒の設定にする。
    2.7.3 セグメント2は、56℃、21 秒の設定にする
    2.7.4 セグメント2のデータ取得にチェック✔が入っていることを確認する。
    2.7.5 Speed の設定は、Fast を選択する。

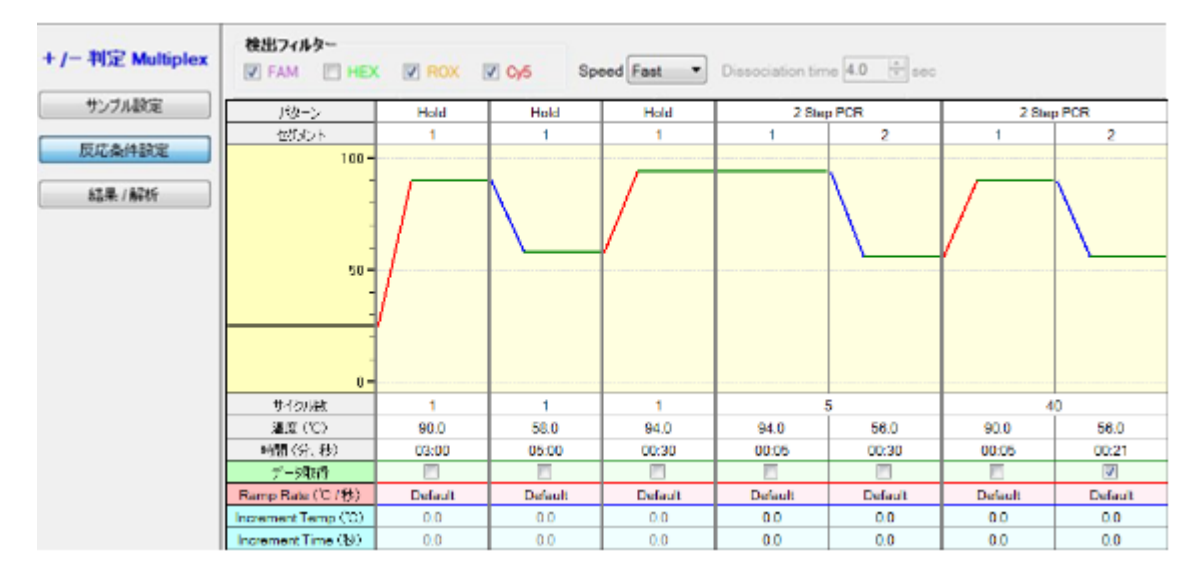

※上図は、Thermal Cycler Dice Real Time PCR System III の設定例です。

■他のランファイルからの PCR 条件設定読み込み 以前と同じ PCR 条件でランを行う場合には、他のランファイルから設定を読み込む ことができます。画面右上の"反応条件読込み"ボタンをクリックすると、ランファ イルを選択するブラウザが開きますので、目的のファイルを選択して"開く"をクリ ックします。PCR 条件の他に蛍光フィルターの選択("データ取得")なども読み込まれ ます。

|    | 検出フィルター |                                          | 表示              |         |
|----|---------|------------------------------------------|-----------------|---------|
| ex | FAM ROX | Speed Fast   Dissociation time 4.0   sec | Normal O Extend | 反応条件読込み |

- 3 サンプル設定画面でサンプル情報を入力する(ラン終了後に行っても良い)。
  - 3.1 インターナルコントロールとして FAM を選択する。
  - 3.2 画面右上の入力ボタンをクリックする。
  - 3.3 該当するウェルを選択し、サンプルタイプを選択する。
    - NC: 陰性コントロール
    - PC: 陽性コントロール
    - **UNKN**: 検査対象サンプル
  - 3.4 ターゲット設定の複数のチェック✔を外す。

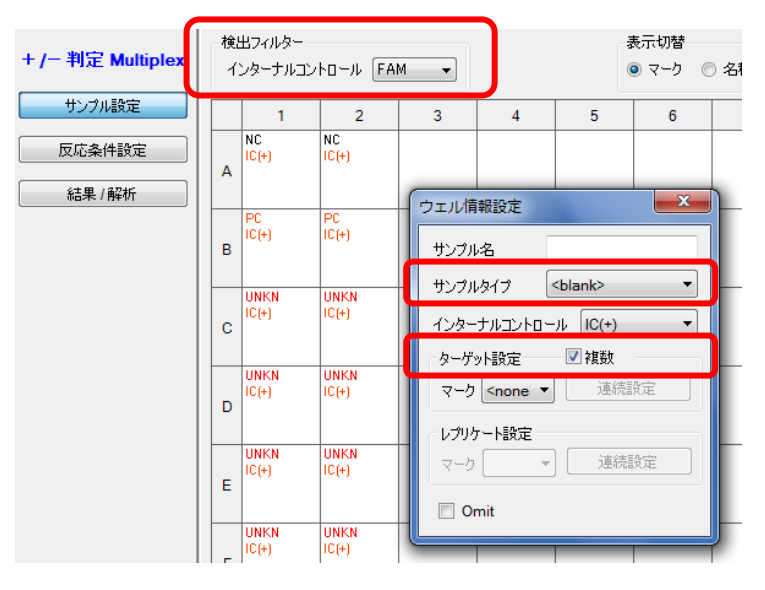

- 3.5 必要に応じてレプリケート設定を行う(省略可能)。
- 3.6 必要に応じてサンプル名を入力する(省略可能)。 表示切替の「名称」を選択すると次のような表示になる。

| + /- 判定 Multiplex | - 検J<br>イ | 出フィルター —<br>ンターナルコン | ר⊐−ル FA       | M 🔻             |                                                                 |                 | 表示切替<br>D マーク (@ | )名称 |
|-------------------|-----------|---------------------|---------------|-----------------|-----------------------------------------------------------------|-----------------|------------------|-----|
| サンプル設定            |           | 1                   | 2             | 3               | 4                                                               | 5               | 6                | 7   |
| 反応条件設定            | A         | NC<br>IC(+)         | NC<br>IC(+)   | _               |                                                                 |                 |                  |     |
| 結果/解析             |           |                     |               | ウェル情            | 報設定                                                             |                 | ×                |     |
|                   | в         | PC<br>IC(+)         | PC<br>IC(+)   | サンプル            | 名 [                                                             |                 |                  |     |
|                   |           |                     |               | サンプル            | ゆイブ 📔                                                           | <blank></blank> | •                |     |
|                   | C         | UNKN<br>IC(+)       | UNKN<br>IC(+) | インター            | ナルコントロー                                                         | ıc(+) ال        | •                |     |
|                   |           | <u>検体 1</u>         | 検体 1          | - ターゲ:<br>- マーカ | >ト設定<br><nonei th="" ▼<=""><th></th><th>錠</th><th></th></nonei> |                 | 錠                |     |
|                   |           | IC(+)               | IC(+)         |                 |                                                                 |                 |                  |     |
|                   |           | 検体2                 | 検体2           | ーレプリク           | 「一ト設定」                                                          | 演会              | 2÷               |     |
|                   | F         | UNKN<br>IC(+)       | UNKN<br>IC(+) |                 |                                                                 | 」 (二) (単) (元)   | ix.re            |     |
|                   |           | 検体3                 | 検体3           | Or              | nit                                                             |                 |                  |     |
|                   |           | UNKN                | UNKN          |                 |                                                                 |                 |                  | ſ   |

■他のランファイルからのサンプル設定読み込み

以前と同じ条件でサンプル設定をしたい場合は、他のランファイルから設定を読み込むことができます。画面右上の"読込み"ボタンをクリックすると、ランファイルを選択するブラウザが開きますので、目的のファイルを選択して"開く"をクリックします。

|     | 検出フィルター            | 表示切替  |      |     |   | ウェル情報 |    |     |
|-----|--------------------|-------|------|-----|---|-------|----|-----|
| lex | インターナルコントロール FAM 👻 | ◎ マーク | ◎ 名称 | FAM | - |       | 補助 | 読込み |

- 4 反応条件設定画面でランを開始する。
  - 4.1 反応用のチューブ(またはプレート)を本体にセットする。
  - 4.2 画面右下の反応開始ボタンをクリックしてランを開始する。

結果の解析

解析パラメーターの確認

- 1 増幅曲線を表示させる
  - 1.1 検出フィルターの FAM ボタンをクリックする。
  - 1.2 データ解析から増幅曲線を選択する。
  - 1.3 表示セレクトで解析対象のウェルを選択する。

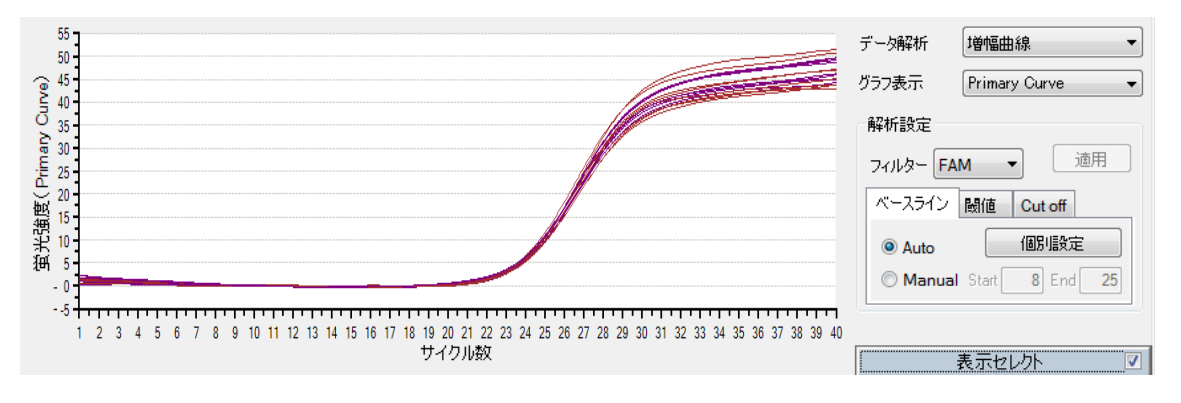

- 2 ベースライン領域の確認
  - 2.1 ベースライン領域が適切に設定されていることを確認する。
  - 2.2 ベースライン領域が不適切と思われる場合には、グラフ表示からRawを選択し、 正しいベースライン領域を確認する。

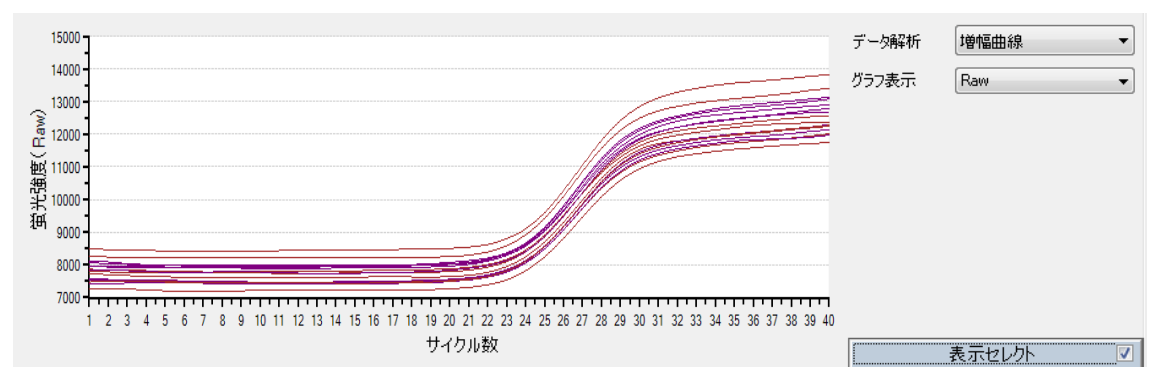

2.3 グラフ表示を Primary Curve に戻し、ベースラインタブの Manual をクリックし て適切なベースライン領域を設定し、適用ボタンをクリックする。

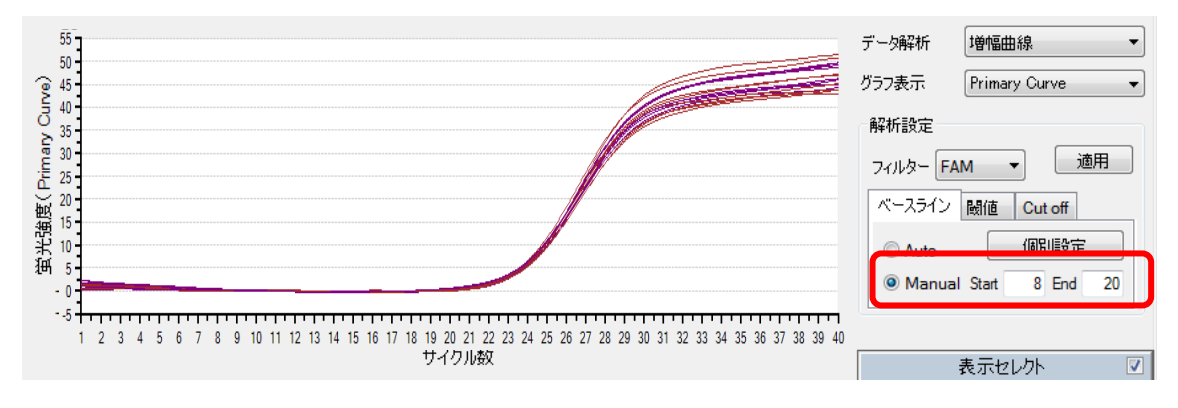

- 3 閾値の確認
  - 3.1 閾値タブをクリックし、閾値が適切に設定されていることを確認する。
  - 3.2 閾値を修正する場合には、Manual をクリックして適切な数値を入力する。
  - 3.3 適用ボタンをクリックする。

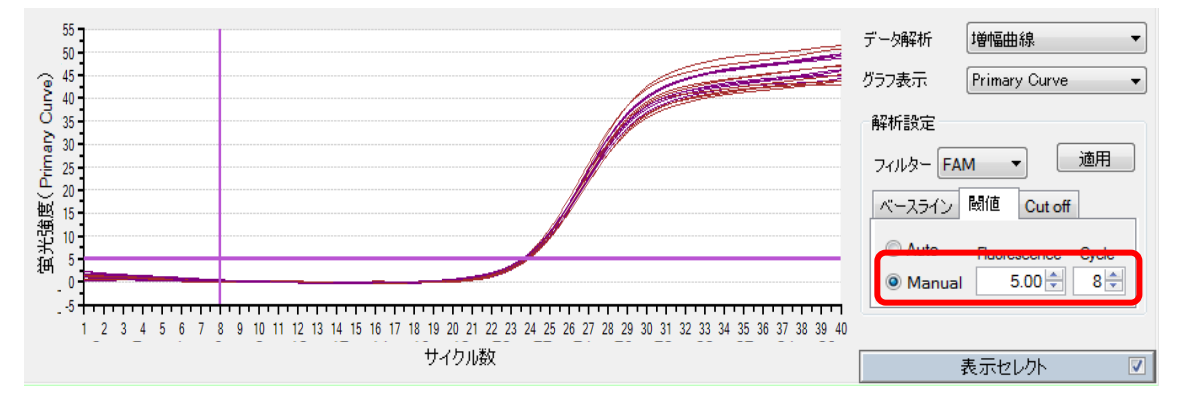

4 ROX と Cy5 の結果についても同様に確認、設定する。

解析結果の出力

- 1 検出フィルターの FAM ボタンをクリックする。
- 2 データ解析から判定結果を選択する。
- 3 総合判定に↓を入れると判定結果が表示される。
- 4 テキストレポートの表上で右クリックし、出力形式を選択する(Excel など)。
- 5 保存場所とファイル名を指定して保存する。
- 6 ROX と Cy5 の結果についても同様に確認する。

| 検出 | レイルター | FAM | R | ox [ | Cy5 | ▼ 総合 | 合判定 |       |      |    |     |       |       | 2画面      | 全画面 |
|----|-------|-----|---|------|-----|------|-----|-------|------|----|-----|-------|-------|----------|-----|
|    | 1     | 2   | 3 | 4    | 5   | 6    | 7   | 8     | 9    | 10 | 11  | 12    | データ解析 | 判定結果     | •   |
| Α  |       |     |   |      |     | +    | +   |       |      |    |     |       |       |          |     |
| в  |       |     |   |      |     | +    | +   |       |      |    |     |       | 刊定方法  | Ctle(CP) |     |
| С  |       |     |   |      |     | +    | +   |       |      |    |     |       |       |          |     |
| D  |       |     |   |      |     | +    | +   |       |      |    |     |       |       |          |     |
| Е  |       |     |   |      |     | +    | +   | 画像    | 出力   | •  |     |       | L     |          |     |
| F  |       |     |   |      |     | +    | +   | デー    | 夕出力  | •  |     | CSV   |       |          |     |
| 0  |       |     |   |      |     | +    | +   | レボ    | 一卜出力 | ,  |     | Excel | _     |          |     |
| -  |       |     |   |      |     |      |     | Finel |      |    | J., |       |       |          |     |
| Н  |       |     |   |      |     | +    | +   |       |      |    |     |       |       | ·        |     |

## ソフトウェアと装置の終了

- 1 食品環境検査用ソフトウェアを終了させる。
- 2 コンピューターを終了させて、電源を切る。

Thermal Cycler Dice Real Time System 本体の電源を切る。

Appendix: Thermal Cycler Dice Real Time System シリーズの正規化補正解除方法

A. Thermal Cycler Dice Real Time System III の場合 (Software Ver. 3.01C/3.10A)
1. ソフトウェア画面左上のユーザー(U) → 設定(S)をクリックする。

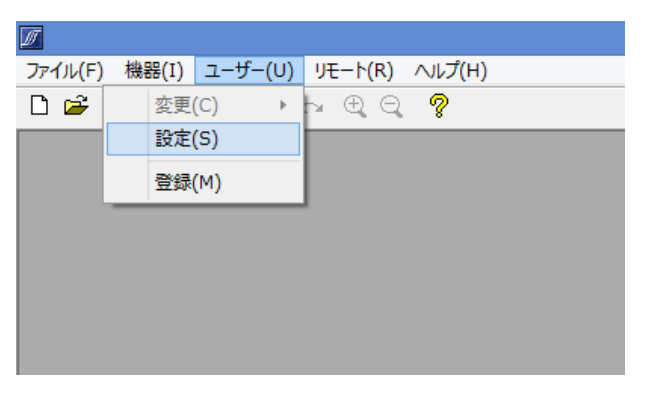

2. ユーザ設定内の解析タブを選択し、正規化補正のチェックを外す(赤矢印)。

Software Ver. 3.01C

Software Ver. 3.10A

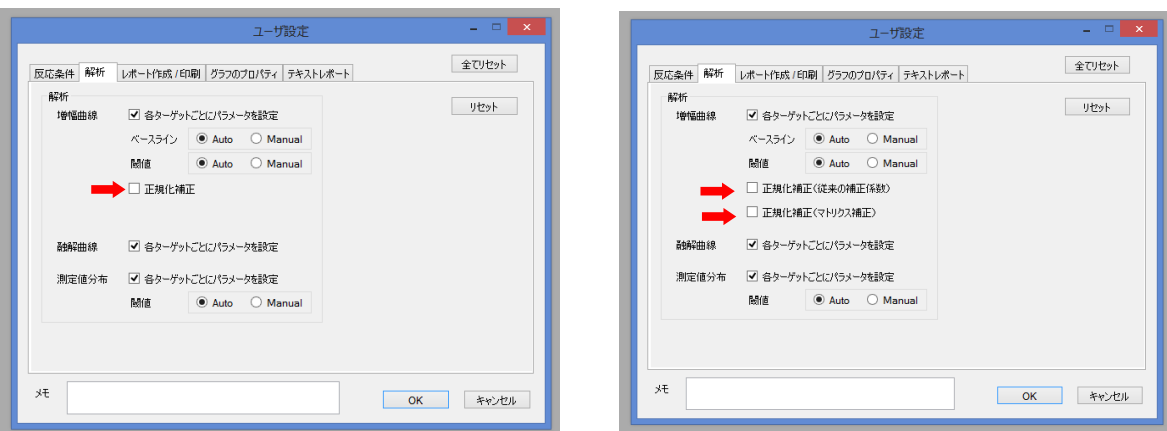

3. 右下の OK をクリックしウインドウを閉じる。

- B. Thermal Cycler Dice Real Time System *II/Lite* の場合 (Software Ver. 2.11C)
  - 1. ソフトウェア画面左上のユーザー(U) → 登録(M)をクリックする。

| ファイル(F) 機器(I) ユーザー(U) ヘルプ(H)<br>□ 2 0 0 0 0 0 0 0 0 0 0 0 0 0 0 0 0 0 0 |
|-------------------------------------------------------------------------|
| □ ☞     ●     ●     変更(C)     ●     ●     ●       設定(S)                 |
| 登録(M)                                                                   |
|                                                                         |
|                                                                         |
|                                                                         |
|                                                                         |
|                                                                         |

 新規 → 適当なユーザー名を入力(例:正規化補正 OFF) → 追加の順に操作し、 上部リストにユーザー名が追加されたのを確認したのち、下部の OK をクリックし ウインドウを閉じる。

| 登録               |          |    |
|------------------|----------|----|
| 名前               | XE       |    |
| <u>正規1比補正 OF</u> | F        |    |
|                  |          |    |
|                  |          |    |
|                  |          |    |
|                  |          |    |
|                  |          |    |
| ユーザー             | Torr     |    |
| 大名正規に補           | EOFF     | 新規 |
|                  |          | 道流 |
|                  |          |    |
|                  | OK キャンセル | ]  |
|                  |          |    |

3. 新規 Run file を作成する際に、前項で登録したユーザー名を選択し OK をクリック。

| 絶対定量             |
|------------------|
| 正規化補正OFF 编集      |
| OK         キャンセル |
|                  |

📝 食品環境検査用ソフトウエア - [NewDocument\_6] Zアイル(E) 編集(E) セクション(S) 解析(A) 機器(I) ユーザー(U) 表示(W) ヘルプ(H) D 🗲 🖬 🎒 🗈 🗠 က ଲ 🔍 🔍 🕭 💡 変更(C) ۲ 設定(S) 検出フィルターー 絶対定量 Multiplex 登録(M) FAM HEX サンブル設定 2 4 1 3 5 6 反応条件設定 FAM FAM FAM FAM FAM FAM А 結果/解析 ..... |\_.... I..... I..... **\_**\_\_\_

J J

4. ソフトウェア画面上部のユーザー(U) → 設定(S)をクリックする。

5. ユーザ設定内の解析タブを選択し、正規化補正のチェックを外す(赤矢印)。 

| 解析 レポート作成 / 印刷 ガラフのプロパティ テキストレポート ランプ   | 全てリセット    |
|-----------------------------------------|-----------|
| 解析<br>増幅曲線 🛛 各ターゲットごとにパラメータを設定          | リセット      |
| ベースライン 💿 Auto 🔘 Manual                  |           |
| 關値      ● Auto      ○ Manual            |           |
| ➡ □ 正規化補正                               |           |
| 1                                       |           |
| ▶ ■ ● ● ● ● ● ● ● ● ● ● ● ● ● ● ● ● ● ● |           |
| 測定値分布 🛛 各ターゲットごとにパラメータを設定               |           |
| 關値  ● Auto   ● Manual                   |           |
|                                         |           |
|                                         |           |
|                                         | 1510 1711 |
|                                         |           |

6. 右下の OK をクリックしウインドウを閉じる。これ以降は Run file を作成または解 析する際に、同じユーザー名を選択すれば、常に正規化補正が解除された状態とな る。

 C. 上記以外の Software Ver.の場合(III/II/Lite 共通
 ※Software Ver. 2.11C/3.01C/3.10A 以外は Run file ごとに正規化補正を解除する 必要がある。

1. Run file を開いた状態で、解析(A) → 基本設定(S)をクリックする。

- 🔟 食品環境検査用ソフトウエア [C:¥Users¥t21804¥Downloads¥2018年度¥ソフトウェア¥RunFile¥TP900¥R-20: ☑ ファイル(F) 編集(E) セクション(S) 解析(A) 機器(I) ユーザー(U) 表示(W) リモート(R) ヘルプ(H) 🗋 🚅 📕 🎒 🛍 🛍 က က 🔍 🤤 データ概要(P) データ取得選択(D) 検出フィルター 絶対定量 Single 基本設定(S) ✓ FAM Speed Fast Dissociation tim サンブル設定 Τ パターン Hold Hold 2 Step PCR 反応条件設定 セグメント 1 1 1 100-結果/解析
- 2. 正規化補正のチェックを外す(赤矢印)。

| 基本設定 — — — — — — — — — — — — — — — — — — — |
|--------------------------------------------|
| スムージング                                     |
| Amplification Averaging Points 5           |
| Dissociation Averaging Points 5            |
| 正規化補正                                      |
| Amplification Plots 🔲 🖛                    |
|                                            |
| OK キャンセル                                   |

3. 左下の OK をクリックしウインドウを閉じる。